## Request: How to add Corporation/Sponsored Program chartfield string to a Request

| SAP Concur 🖸 | Requests | Travel | Expense | Approvals | Reporting 🗸 | App Center |
|--------------|----------|--------|---------|-----------|-------------|------------|
| SAP Concur   | Requests | ITavei | Expense | Approvais | Reporting • | App Center |

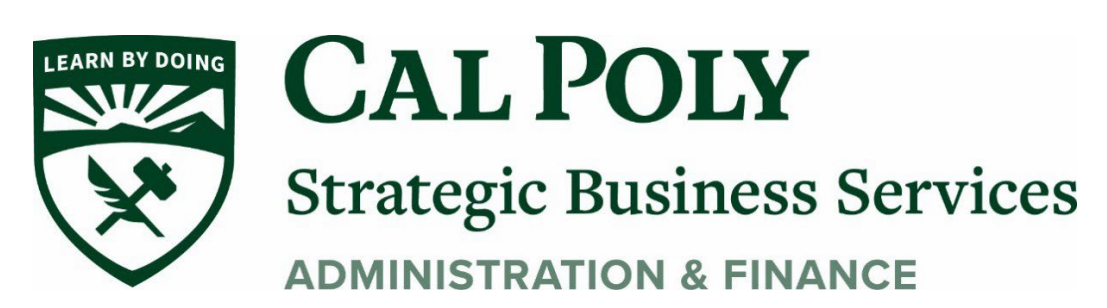

**Corporation Travel Chartfield String** 

## Adding a Chartfield String

- Concur automatically adds the travelers default chartfield string (CFS) to their Concur Request Header.
- If you will be traveling on corporation funds, a CFS should be added so that the Fund approvers for that CFS can review and approve prior to travel

**To add Chartfield String** 

## **REQUEST | CORPORATION/GRANT TRAVEL** CHARTFIELD STRING

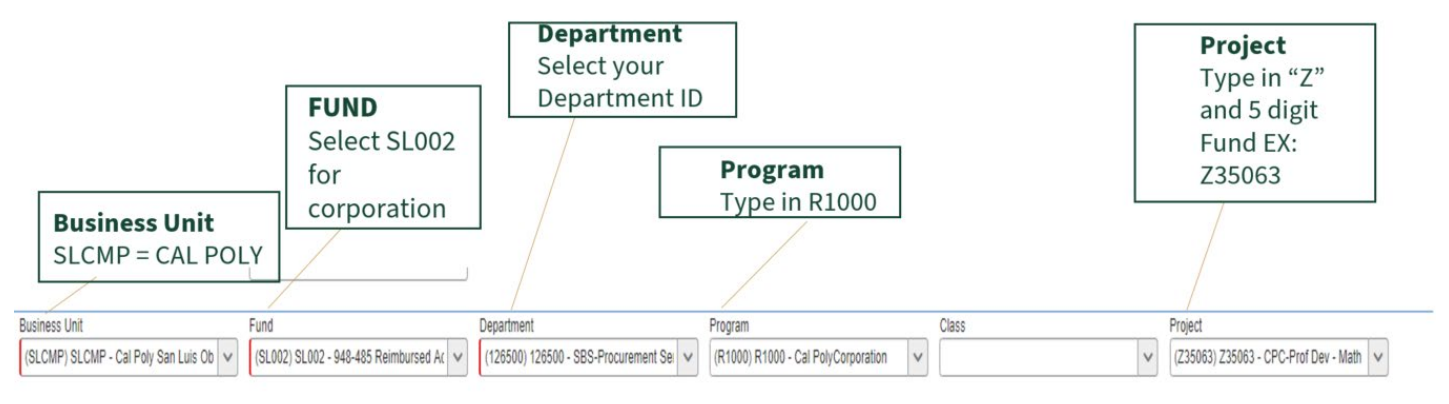

1. You must completely clear each line that you want to update.

2. **TYPE IN** each line. DO NOT scroll to find the Fund, Department, Program or

Project. There are chartfield strings for multiple CSU campuses available.

3. Select from the Drop Down

4.

|                                                 | Departine |                                                                     |     | Fiogram |              |
|-------------------------------------------------|-----------|---------------------------------------------------------------------|-----|---------|--------------|
| ▼ ∨ (SL002) SL002 - 948-485 Reimbursed Activity | ▼ ~       | 126500                                                              |     | ▼ ~     | Search by Te |
| Class                                           | Project   | (SE-SECMP-SECOT-T00000) T00000 - OCOB-<br>Industrial Tech&Packaging | 1   |         | 1            |
| Y ✓ Search by Text                              | ▼ ~       | (SL-SLCMP-SL001-100300) 100300 - CAFES-<br>Agribusiness             |     |         |              |
|                                                 |           | (SL-SLCMP-SL001-126500) 126500 - SBS-<br>Procurement Services       |     |         |              |
| Comments To/From Approvers/Processors ?         |           | (SL-SLCMP-SL001-120500) 120500 - Academic<br>Programs & Planning    | - E |         |              |
|                                                 |           | (126500) 126500 - SBS-Procurement Services                          |     |         |              |

5. Concur will remember chart fields that you have used before. If the one you need is listed, you can select one of those and it will auto fill the Dept ID, Program and Project Codes for you

| (SL-SLCMP-70000-102500) Sa        | an Luis Obispo SLCMP                           | - Cal Poly San Luis Obispo 700                                              | 00 - Dean's Power of Doing Fund                                                | 102500 - CAFES-Coll Ag Food& Env Sci                                                                     |
|-----------------------------------|------------------------------------------------|-----------------------------------------------------------------------------|--------------------------------------------------------------------------------|----------------------------------------------------------------------------------------------------|
| (SL-SLCMP-SL002-100200) Sa        | an Luis Obispo SLCMP                           | - Cal Poly San Luis Obispo SL                                               | 002 - 948-485 Reimbursed Activit                                               | 7 100200 - CAFES-BioResource & AgEngr                                                                    |
| <b>~</b>                          | (SL-SLCMP-70000-10250<br>(SL-SLCMP-SL002-10020 | 0) San Luis Obispo SLCMP - Cal Poly<br>10) San Luis Obispo SLCMP - Cal Poly | San Luis Obispo 70000 - Dean's Power<br>/ San Luis Obispo SL002 - 948-485 Reim | of Doing Fund 102500 - CAFES-Coll Ag Food& Env Sci<br>bursed Activity 100200 - CAFES-BioResource & AgEng |
| ess Unit                          | Fue (SL002) SL002 - 948-485                    | Reimbursed Activity                                                         |                                                                                |                                                                                                    |
| LCMP) SLCMP - Cal Poly San Luis 🗸 | 3 SL002                                        | ✓ 4                                                                         | × [                                                                            |                                                                                                    |
|                                   |                                                |                                                                             |                                                                                |                                                                                                    |
| 6. <i>G</i> R i                   | if it is a new chart                           | field string, you will ty<br>at the both                                    | pe in each line AND sele<br>om of the list)                                    | ct from the dropdown (will be                                                                            |

- 7. Once all fields are entered, hit **CREATE** to start adding expenses to your Request
- If the Project Number does not populate, it has not yet been added to Peoplesoft or Concur.

  a.Complete the Budget Amendment Request form to request a new project number located here:
  bttm://add.ealach.edu/budget/does/addies.org/buugget/does/addies.org/buugget/does/addies.org/buu

https://afd.calpoly.edu/budget/docs/adding-org-key.pdf

b. More information on budget amendment and adding project codes and org keys <u>https://afd.calpoly.edu/budget/forms-links</u>

Corporation Travel Chartfield String